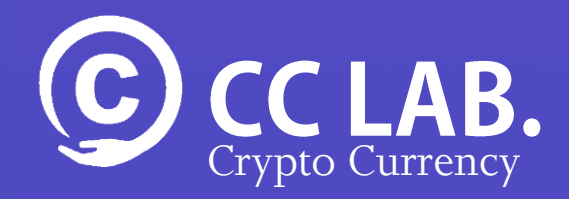

### [DMMビットコイン] **口座開設マニュアル** (PC版)

### 免責事項

本免責事項は、クリプトカレンシー研究所(以下「当方」といいま す)が提供するマニュアルを利用されるすべての方(以下「利用 者」といいます)に適用されます。利用者は、本免責事項をよくお 読みいただき、ご了承の上、本マニュアルをご利用願います。当方 は、本マニュアルのご利用をもって、本免責事項をご了承いただい たものと見なさせていただきます。

目 的:本マニュアルは、あくまでも利用者の便宜に供するためのも のであり、利用者ご自身の責任でご利用いただくことができるものとし ます。

変 更:当方は、利用者に通知することなく、本マニュアルまたは本 マニュアルに掲載した情報、仕様その他に対する訂正、修正、追加、中 断、削除等をいつでも行うことができるものとします。

著作権等:情報、仕様、プログラムその他、本マニュアルにて提供さ れるすべての著作物は、当方または著作権者が保有または管理する著作 権、商標権、その他の知的財産権により保護されています。利用者が本 マニュアルをご利用いただくにあたっては、利用者にはいかなる著作権、 商標権その他の知的財産権に関する法令をも遵守いただくものとし、当 方は、当方および権利者の承諾なしに著作物を複製、公開、領布、譲渡、 貸与、翻訳、転載、変造することや、無断での引用を禁じます。

保 証:当方は、本マニュアルに掲載する情報が最新かつ正確な情報 になるよう努力いたしますが、利用者が本マニュアルを利用されるにあ たって、当方は、その正確性、完全性、信頼性等に関しての保証はいた しかねます。また、当方は、本マニュアルで提供される情報が、いかな る場合においても適切であるとの保証をするものではありません。

### 免責事項

責 任:利用者が本マニュアルを利用されることにより、直接的また は間接的に利用者および第三者に発生する可能性がある損害に関しまし ては、当方は免責とさせていただきます。

予測情報等:当方は、本マニュアルを利用する利用者の便宜のために、 将来の予測等に関する情報をご提供する場合がありますが、これらの情 報はあくまでも当方予測であり、その時々の状況により変化を余儀なく されるものです。利用者は、これらの情報のみに全面的に依拠されるこ とを控えられるよう認識するものとし、また、当方がこれら情報を必ず 改訂する義務を負うものでないことを認識いただくものとします。

サイト等へのリンク:本マニュアルから張られているサイトへリンク は、利用者の便宜のためであり、利用者の責任でご利用いただくことと します。当方は、これらのサイトの内容については何らの保証もいたし ませんし、責任も負担いたしかねます。

また、利用者がこれらのサイトをご利用になる場合は、当該サイトの利 用条件や免責事項等に従うものとします。

平成30年6月1日以降に適用するものとします。

### **DMM ビットコイン 口座開設マニュアル**

STEP1: DMMビットコインの「仮口座」を作成

STEP2: DMMビットコインの「本口座」を作成

STEP3: 郵便ハガキの認証コードを入力

Crypto Currency

GO

GO

GO

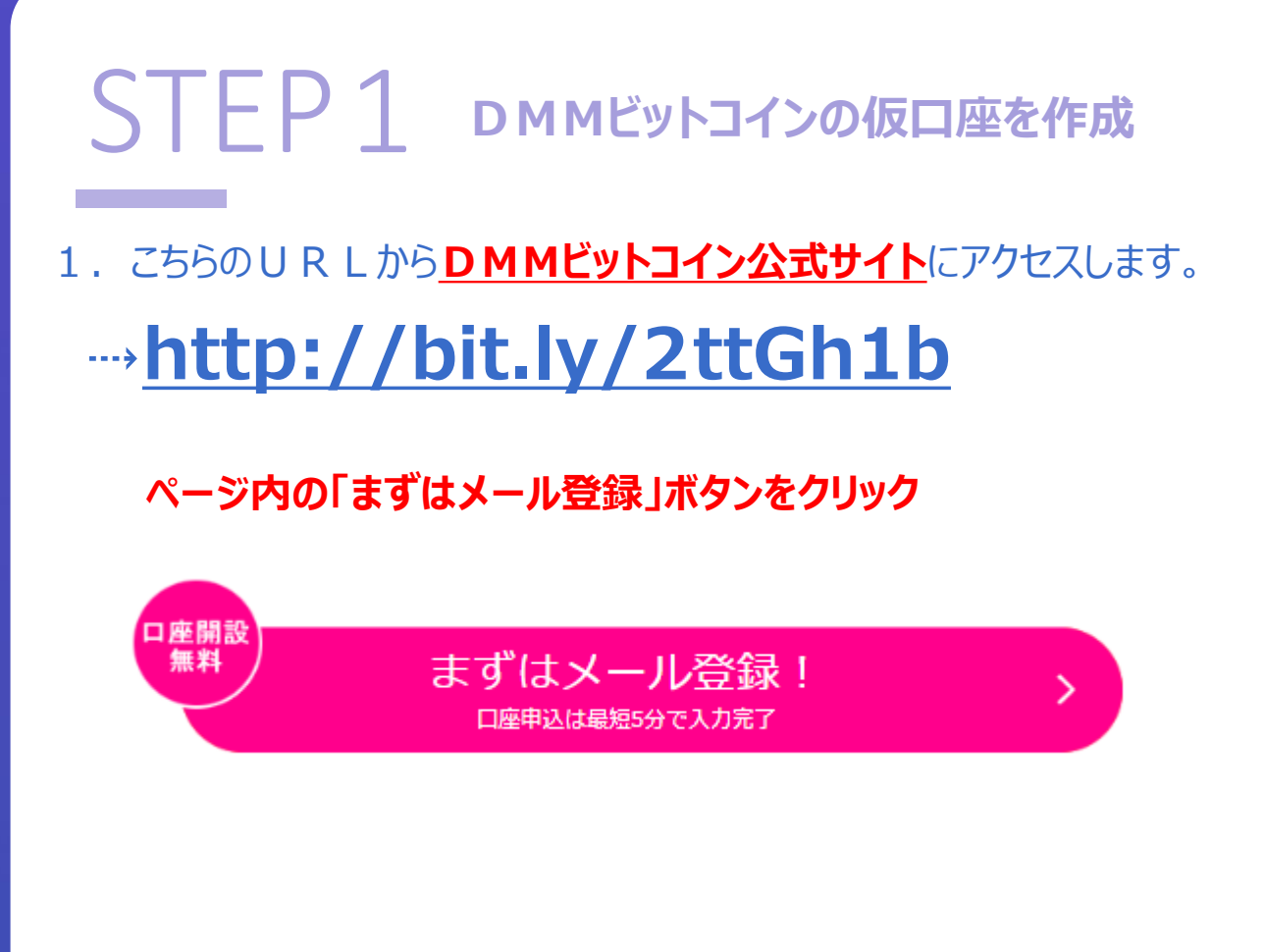

メールアドレスを入力し、
 「ロボットではありません」にチェックを入れて送信するボタンをクリック

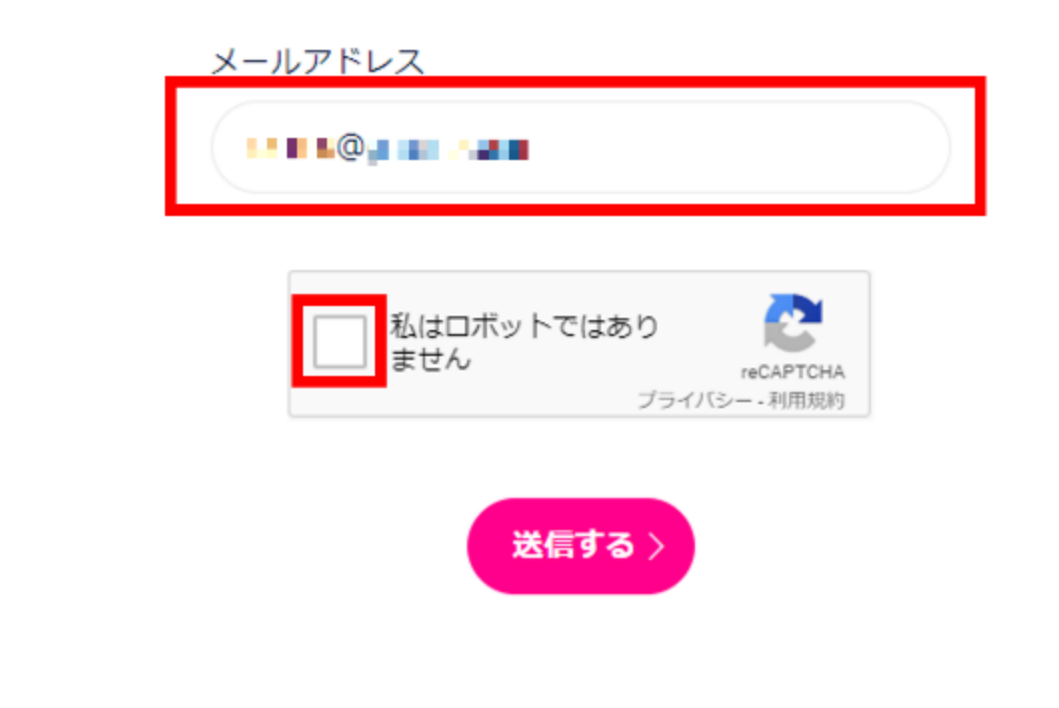

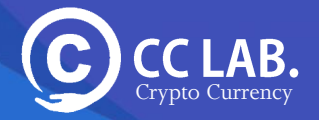

### STEP1 DMMビットコインの仮口座を作成

#### 3. 送信完了画面が表示されたら登録したメールアドレスを確認してください

| 登録確認メール送信完了                                                                     |
|---------------------------------------------------------------------------------|
|                                                                                 |
| DMMBitcoinにお申込みいただき<br>ありがとうございます。                                              |
| hero.koimasa@gmail.comに登録確認メールを送信しました。<br>メールに記載されているリンク先をクリックし、登録手続きを完了してください。 |
| ※メールが届かない場合、<br>「迷惑メールフォルダ」に振り分けられている可能性がございます。<br>「迷惑メールフォルダ」をご確認ください。         |
| メールをもう一度送信する ><br>ホームへ戻る >                                                      |

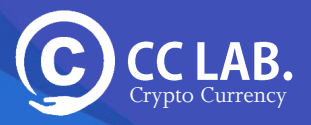

### STEP1 DMMビットコインの仮口座を作成

#### 4. 送信完了画面が表示されたら登録したメールアドレスを確認してください

| Google                                                                                                 | <b>τ</b> Q                                                                                                    |  |  |  |  |  |
|----------------------------------------------------------------------------------------------------|----------------------------------------------------------------------------------------------------|--|--|--|--|--|
| Gmail *                                                                                                | (つ) 日 日 日 日 日 日 日 日 日 日 日 日 日 日 日 日 日 日 日                                                                                                    |  |  |  |  |  |
| 作成                                                                                                    | 【DMM Bitcoin】登録メールアドレスのご確認 getruイ x                                                                                                    |  |  |  |  |  |
| <b>受信トレイ (2)</b><br>スター付き                                                                              | ■ DMM Bitcoin <info@bitcoin dmm.com=""><br/>To自分 ▼</info@bitcoin>                                                                                                    |  |  |  |  |  |
| 送信済みメール                                                                                                | この度はDMM Bitcoinにご登録いただきありがとうございます。                                                                                                    |  |  |  |  |  |
| 下書き                                                                                                    | 以下のリンクをクリックしパスワードを設定の上、口座開設手続きを進めていただきますようお願いいたします。                                                                                                    |  |  |  |  |  |
| その他のラベル・                                                                                               | https://bitcoin.dmm.com/signup/account/e8ba                                                                                                    |  |  |  |  |  |
| ● +<br>今後ともDMM Bitcoinをよろしくお願いいたできす。 ※本メールは送信専用です。返信にはご同答できみせん。 ※本メールにお心当たりのない場合は、お問い合わせ★オームよりご連絡ください。 |                                                                                                    |  |  |  |  |  |
| 93<br>最近のチャットはありませ<br>ん                                                                                | 株式会社DMM Bitcoin<br>〒103-6010<br>東京都中央区日本橋2-7-1 東京日本橋タワー10階<br>URL: https://bitcoin.dmm.com/support/inquiry.<br>仮想過費交換業者 岡本財務周長 第00010号<br>加入協会:日本仮想通等事業者協会(協会貢番号1020) |  |  |  |  |  |
| ん<br>新しいチャットを開始しま                                                                                      |                                                                                                    |  |  |  |  |  |

※もしメールが届かなかった場合は「迷惑メール」フォルダ に振り分けられている可能性があるので、迷惑メールもみて ください。

それでもメールが届かない場合は別のアドレスを使って登録してみてください。

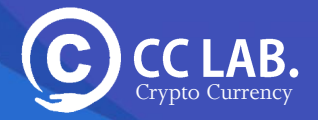

### STEP1 DMMビットコインの仮口座を作成

#### 5. パスワードの登録画面に移ります.

任意のパスワードを「パスワード」と「パスワード(確認)」に入力し 「送信する」 ボタンをクリックしてください。

| III DAWA Bilcom                                                                                   | <br>FX | 690 | BAHUST | Altcoin E |
|---------------------------------------------------------------------------------------------------|--------|-----|--------|-----------|
|                                                                                                   |        |     | ner    | 8 DØ4C>   |
| 099 31ao 1070 700-1928                                                                            |        |     |        |           |
| バスワード登録                                                                                           |        |     |        |           |
|                                                                                                   |        |     |        |           |
| ドフロードを設定してくられた。                                                                                   |        |     |        |           |
| ハスワードを放送してくたけから                                                                                   |        |     |        |           |
| そのシードの記載がしたりとなってなるのであるのです。<br>他のホービス(彼る記録的を内心)となってんだってなるのであるのである。<br>他のホービス(彼る記録的を内心)となってんだっていただ。 |        |     |        |           |
| 1.30 F                                                                                            |        |     |        |           |
| (4~203年6年1)年秋年41;                                                                                 |        |     |        |           |
| 5.4スワードにはアリレンペットと単純なであ<br>されざらは文字形と自分でも考えてい。                                                      |        |     |        |           |
| は2000年5月1日-16月1日で、ビデルガルでくだんい。                                                                     |        |     |        |           |
| (A20 9802)                                                                                        |        |     |        |           |
|                                                                                                   |        |     |        |           |
|                                                                                                   |        |     |        |           |
|                                                                                                   | <br>   |     |        |           |
|                                                                                                   |        |     |        |           |
| <u>※パスワードにはアルファベットと半角数字を</u>                                                                      |        |     |        |           |
| それぞれ1文字以上含めてください。                                                                                 |        |     |        |           |
|                                                                                                   |        |     |        |           |
| 確認のためもう一度パスワードを入力してください。                                                                          |        |     |        |           |
|                                                                                                   |        |     |        |           |
|                                                                                                   |        |     |        |           |
|                                                                                                   |        |     |        |           |
|                                                                                                   |        |     |        |           |
| 送信する >                                                                                            |        |     |        |           |
|                                                                                                   |        |     |        |           |
|                                                                                                   |        |     |        |           |

※パスワードにはアルファベットと半角数字を それぞれ1文字以上含めてください。

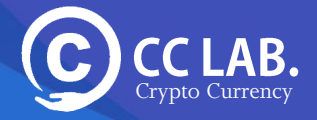

1. マイページにログインすると、本口座登録画面に推移しますので本口座登録を行うをクリックします。

| □ 1<br>■ 1<br>■ 2.入会もしく注意通知の入申<br>● 回ア#2015 > ●                                                                     |  |
|----------------------------------------------------------------------------------------------------|--|
| ・レードロをへの活用     ・レードロをへの活用     ・レードロをへの活用     ・レードロをへの活用     ・レードロ     ・レードロ     ・レードロ     ・レードロ     ・レードロ     ・レードロ |  |
|                                                                                                    |  |
|                                                                                                    |  |
|                                                                                                    |  |
| 本口座開設が完了しておりません。<br>本口座開設の手続きをお願いいたします。                                                                             |  |
|                                                                                                    |  |
| 本口座登録を行う                                                                                                    |  |
| (閉じる )                                                                                                    |  |
|                                                                                                    |  |
| 2.入金もしくは仮想诵貨の入庫                                                                                                    |  |

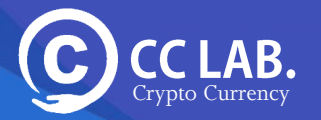

- 2. 各種個人情報入力します。 入力項目は下記のようになります。
  - ・口座開設の種類
  - ・契約締結前交付書面、隠す重要事項の承諾
  - ・お名前(漢字)
  - ・フリガナ
  - ・性別
  - ・生年月日(西暦形式)
  - ・携帯電話番号(SMS受信可能なもの)
  - ・メインメールアドレス
  - ・電話番号
  - ・ご通知用メールアドレス
  - ・・郵便番号
  - ・都道府県
  - ・市区都・町村
  - ・番地等
  - ・マンション名・部屋番号
  - ・ご職業
  - ・資産状況と投資経

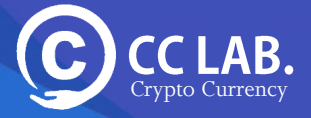

#### 3. それでは入力していきましょう。

口座開設の種類は特に事情がなければ「個人」を選択します

| 口座開設の種類             |                                                                                                    |    |  |
|---------------------|----------------------------------------------------------------------------------------------------|----|--|
| ご希望の口座開設を選択ください。    |                                                                                                    |    |  |
| ✔                   | Image: A state of the state of the state | 法人 |  |
|                     |                                                                                                    |    |  |
| 契約締結前交付書面、各種重要事項の承諾 | 若                                                                                                    |    |  |
| 契約締結前交付書面・約款の確認、承諾  |                                                                                                    |    |  |
| 12 サービス基本約款         |                                                                                                    |    |  |
| 🔁 仮想通貨取引説明書(現物)     |                                                                                                    |    |  |
| 🔁 仮想通貨取引説明書(レバレッジ)  |                                                                                                    |    |  |
| 個人情報の取扱いについて        |                                                                                                    |    |  |
| 2 個人情報の取扱いについて      |                                                                                                    |    |  |
| 口座開設にあたっての表明確約書     |                                                                                                    |    |  |
| 1 口座開設にあたっての表明確約書   |                                                                                                    |    |  |

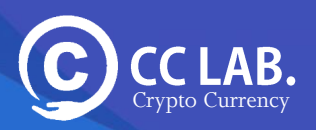

#### 4. 規約すべてにチェックを入れてください。

口座開設のお申し込みにつきましては、上記の書面に同意、承諾、誓約をして頂く必要がございます。

|   | 本サービスにおいて、お客様に提供することが法令に規定されている各種交付書面及び取引記録等について、<br>新聞体に「トス書茶の交付に供うて、これに記載すべき専項を次に提供ていずわわの支付に「トり提供されてこと                                                                                                    |
|---|----------------------------------------------------------------------------------------------------|
| > | 1000年後による各国の交付に代えて、これに記載すべき事項を欠に指けるいすれかの方法により提供されること<br>を承諾します。<br>(1)電子メールをお客様に送信する方法<br>(2)当社ウェブサイト若しくは当社の提供する取引システムにおいて、ファイル又はデータをお客様の閲覧<br>こ供する方法。ただし、閲覧期間は、当該ファイルに記録された記載事項に掲げられた取引を最後に行った日<br>以後5年間とします。 |
| ~ | 「サービス基本約款」、「仮想通貨取引説明書」ついて確認し、承諾します。                                                                                                    |
| ~ | 「個人情報の取扱いについて」に同意します。                                                                                                    |
| ~ | 「口座開設にあたっての表明確約書」に同意します。                                                                                                    |
| ~ | 私は仮想通貨取引に関する「サービス基本約款」及び「仮想通貨取引説明書」の内容をよく読み、取引の仕組<br>み、内容、リスク等を十分に理解した上で私の責任と判断で当該取引を行います。また、私は法令及び社内規<br>定等で仮想通貨取引が禁じられている者に該当していないことを誓約します。                                                                  |
| ~ | 私は米国市民(米国籍保有者)又は米国居住者ではありません。                                                                                                    |
| ~ | 私は、外国PEPsに該当しません。<br>※外国PEPsとは、外国の政府等において重要な地位を占める者(外国の国家元首等とその地位にあった者、そ<br>の家族等)を指します。詳しくは <u>こちら</u> をご覧ください。                                                                                                |
| ~ | 私は、日本以外に居住地国がないことを確約します。また、この申込みは口座開設申込者本人が入力し、入力<br>情報に間違いはないこと、居住地国に変更があった場合には、変更があった日から3ヶ月以内に異動届出を 申<br>告することを誓約します。                                                                                        |

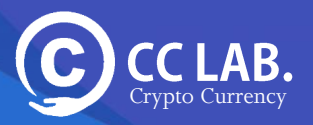

#### 5. お客様のお名前、生年月日、連絡先などを入力してください。

| お客様情報のご登録                     |                                                                                         |                  |              |       |   |
|-------------------------------|-----------------------------------------------------------------------------------------|------------------|--------------|-------|---|
| お客様情報                         |                                                                                         |                  |              |       |   |
| お名前(漢字)<br>必須                 | 例)仮想通貨                                                                                  |                  | 例)太郎         |       |   |
| フリガナ<br>必須                    | 例)カソウツウカ                                                                                |                  | 例)タロウ        |       |   |
| 性別<br>必須                      | ✓ 男性                                                                                    |                  | $\checkmark$ | 女性    |   |
| 生年月日(西暦形式)<br>必須              | 1943<br>20歳以上75歳未満の生年月日                                                                 | 年 01<br>を入力ください。 | 月            | 1     | B |
| 携帯電話番号<br>(SMS受信が可能なもの)<br>必須 | 例) 09012345678<br>※口座開設のご本人確認の一環で、携帯電話でのSMSを通じた認証を必須とさせていただいています。<br>※お間違えのないようご注意ください。 |                  |              |       |   |
| メインメールアドレス<br>必須              | <b></b>                                                                                 | •                |              |       |   |
| 電話番号<br>必須                    | 例) 0312345678<br>※当社からご連絡させていただく際に最も適切となるお電話番号を登録ください。                                  |                  |              |       |   |
| ご通知用メールアドレス<br>必須             | <b>月し、月、見</b>                                                                           | し<br>共用のメールアドレスは | 、ご利用いただ      | けません。 |   |

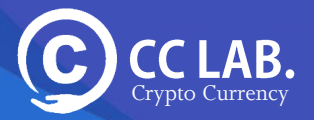

#### 6. お客様の住所やご職業を入力してください。

| 現住所(ご登録住所)               |                                      |  |  |  |  |
|--------------------------|--------------------------------------|--|--|--|--|
| ※本人確認書類に記載された住所をご記入ください。 |                                      |  |  |  |  |
| 郵便番号<br>必須               | 例)1112222<br>郵便番号が分からない方は <u>こちら</u> |  |  |  |  |
| 都道府県<br>必須               | 選択してください                             |  |  |  |  |
| 市区郡・町村<br>必須             | 例)中央区日本橋                             |  |  |  |  |
| 番地等<br>必須                | 例)2-7-1                              |  |  |  |  |
| マンション名・部屋番号              | 例) 東京日本橋タワー10階                       |  |  |  |  |
| ご職業情報                    |                                      |  |  |  |  |
| ご職業                      | 選択してください                             |  |  |  |  |

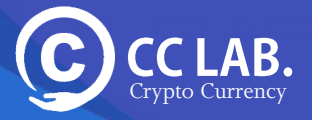

#### 7. お客様の年収やそのほか投資関係の入力、選択をしてください。

| 資産状況と投資経験                            |                                       |                        |
|--------------------------------------|---------------------------------------|------------------------|
| <b>年収</b><br>必須                      | 選択してください                              |                        |
| 自己資產<br>必須                           | 選択してください<br>※当社のサービスはレバレッジ取引も含んでいるため、 | 正しい自己資産額のご申告をお願いいたします。 |
| 投資資金はご自身の資産でお間<br>違いありませんか?<br>必須    | <mark>✓</mark> はい                     | ✓ いいえ                  |
| 初回振込予定額<br>必須                        | 選択してください<br>※年収及び自己資産に応じて初回入金額について制限を | を行う可能性があります。           |
| <b>取引目的</b><br>必須                    | 🧭 送金・決済目的                             | ✓ 売買益目的                |
|                                      | ✓ 分散投資目的                              | 中長期投資目的                |
|                                      | 🗸 ヘッジ取引目的                             |                        |
| 取引の動機<br>必須                          | 選択してください                              |                        |
| 投資経験:仮想通貨<br>必須                      | 選択してください                              |                        |
| レバレッジ(証拠金)取引<br>FX・CFD・仮想通貨取引等<br>必須 | 選択してください                              |                        |
| 投資経験:株式取引<br>現物・信用・先物合む              | 選択してください                              |                        |

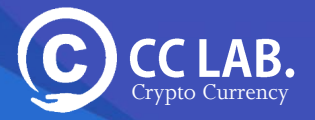

8. DMMビットコインからのキャンペーン情報やそのほかの案内を希望する 場合は、「はい」希望されない場合は「いいえ」を選択してください。

| 資産状況と投資経験                            |                                       |                        |  |  |  |
|--------------------------------------|---------------------------------------|------------------------|--|--|--|
| <b>年収</b><br>必須                      | 選択してください                              |                        |  |  |  |
| <b>自己資産</b><br>必須                    | 選択してください<br>※当社のサービスはレバレッジ取引も含んでいるため、 | 正しい自己資産額のご申告をお願いいたします。 |  |  |  |
| 投資資金はご自身の資産でお間<br>違いありませんか?<br>必須    | ✓ はい                                  | いいえ     いろえ            |  |  |  |
| 初回振込予定額<br>必須                        | 選択してください<br>※年収及び自己資産に応じて初回入金額について制限  | を行う可能性があります。           |  |  |  |
| 取引目的<br>必須                           | 送金・決済目的                               | → 売買益目的                |  |  |  |
|                                      | ✓ 分散投資目的                              | ✓ 中長期投資目的              |  |  |  |
|                                      | 🗸 ヘッジ取引目的                             |                        |  |  |  |
| 取引の動機<br>必須                          | 選択してください                              |                        |  |  |  |
| 投資経験:仮想通貨<br>必須                      | 選択してください                              |                        |  |  |  |
| レバレッジ(証拠金)取引<br>FX・CFD・仮想通貨取引等<br>必須 | 選択してください                              |                        |  |  |  |
| 投資経験:株式取引<br>現物・信用・先物合む<br>必須        | 選択してください                              |                        |  |  |  |

※良く分からない場合や、どちらでも良い場合は 「はい」を選択しておきましょう。

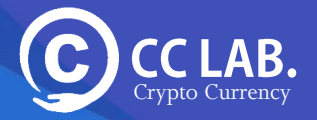

9. 登録内容の確認画面になりますので問題なければ 最下部の「申し込む」ボタンをクリック

| STEP1 情報入力                 | STEP2 | 確認画面    | STEP3  | 書類登録    | STEP4 | 携帯認証     |
|----------------------------|-------|---------|--------|---------|-------|----------|
| ご登録内容の確認                   |       |         |        |         |       |          |
| 下記の内容でよろしければ、<br>ックしてください。 | 「申し込す | 3〕をクリック | してください | 、修正が必要な | 場合は、「 | 修正する」をクリ |
| 契約締結前交付書面、各種               | 重要事項0 | )承諾     |        |         |       |          |
|                            |       |         |        |         |       |          |

| 電子交付に関する承諾                        | 承諾します<br> |
|-----------------------------------|-----------|
| サービス基本約款、仮想通貨取引説明書                | 承諾します     |
| 個人情報の取扱いについて                      | 同意します     |
| 口座開設にあたっての表明確約書                   | 同意します     |
| リスク等を十分に理解し取引が<br>禁じられている者に該当しません | 誓約します     |
| 米国市民(米国籍保有者)又は<br>米国居住者の確認        | 該当しません    |
| 外国PEPsに該当しないことの確認                 | 該当しません    |
| 私は、日本以外に居住地国がないことを<br>確約          | 誓約します     |

#### お客様情報

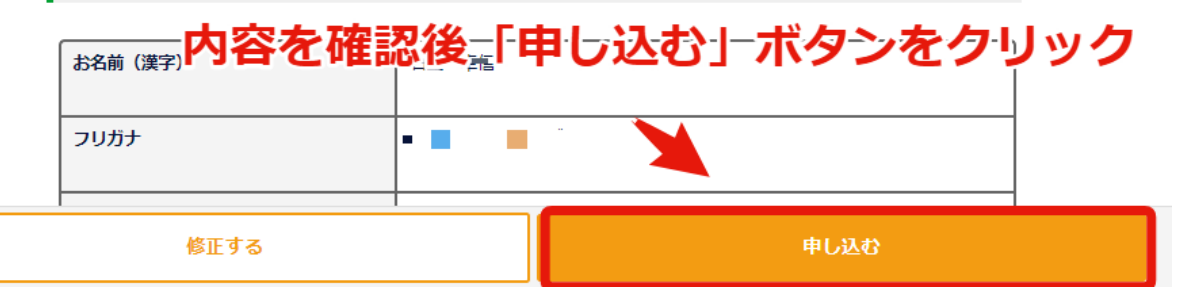

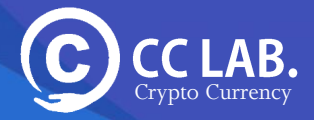

10. 本人確認書類のアップロード画面に推移します。

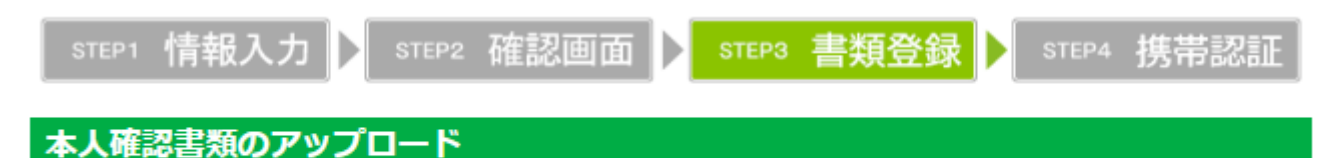

お名前・ご住所・生年月日が記載されている本人確認書類をアップロードしてください。

基本的には「運転免許証」か「パスポート」があれば 問題なく本人確認することができます。

また、表面画像と裏面画像の写真を撮るのですが、氏名、住所、生年月日 が正しく記載されていることや、顔写真が鮮明に映っていることを確認してく ださい。

表面と裏面の画像の 2 枚を撮影してください。

本人確認書類のアップロードで必要な書類は**以下のいずれか**に なります。下記から選んで確認書類をアップします。

 ①免許証(顔写真付き確認書類)
 ②パスポート(顔写真付き確認書類)
 ③住民台帳基本カード(顔写真付き確認書類)
 ④在留カード(顔写真付き確認書類)
 ⑤各種保険証及び住民票の写し等(顔写真なしの確認書類を2 種類ご提出)

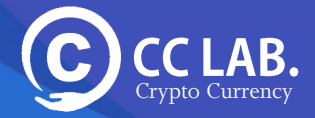

#### <u>※推奨※【運転免許証】</u>

| <ul> <li>入力したものと同じであることをご確認ください。</li> <li>・有効期限内のものかご確認ください。</li> <li>・番号が鮮明に記載されていることをご確認ください。</li> <li>・公安印が鮮明に写っていることをご確認ください。</li> <li>・裏面に記載がある場合は、裏面の公安印もご確認ください。</li> <li>・顔写真が鮮明に写っていることをご確認ください。</li> <li>・ア成24年4月1日以降に交付された運転経歴証明書も本人確認資料として提出いただけます。</li> </ul> |
|----------------------------------------------------------------------------------------------------|
|----------------------------------------------------------------------------------------------------|

#### <u>パスポート(日本国が発行する旅券)</u>

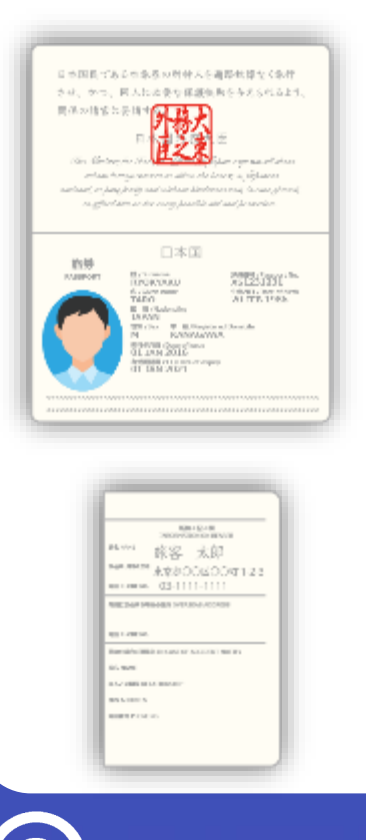

CLAB.

Crypto Currency

- ・顔写真面と所持人記入欄(住所記載ページ)の 2ページをご提出ください。
- ・資料全面が鮮明に写るようにしてください。
- ・旅券番号が鮮明に表示されていることをご確認ください。
- ・有効期限内のものかご確認ください。

・住所、氏名、生年月日が鮮明に記載されていることをご 確認ください。住所、氏名、生年月日はご本人情報登録 画面で入力したものと同じであることをご確認ください。

### 住民基本台帳カード(顔写真あり)

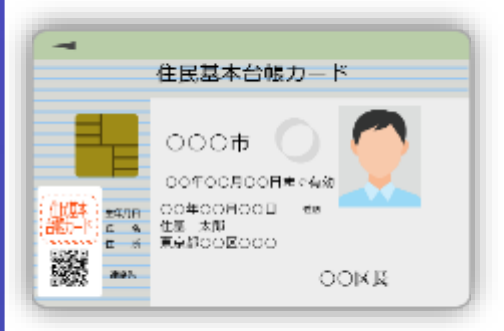

・裏面も必ずご提出ください。

・資料全面が鮮明に写るようにしてください。

・発行元の地方自治体名が鮮明に記載されていることをご 確認ください。

・有効期限内のものかご確認ください。

・住所、氏名、生年月日が鮮明に記載されていることをご 確認ください。住所、氏名、生年月日はご本人情報登録 画面で入力したものと同じであることをご確認ください。

#### <u>在留カード(顔写真あり)</u>

| 日本国政府                                               | 在賀力一ド                                                                                                    | AB1234123450CD |
|-----------------------------------------------------|----------------------------------------------------------------------------------------------------|----------------|
| A& ABCD EFG                                         | нц                                                                                                    |                |
| 22408 19004-000<br>195 @ 3078 7 9                   | COBRENE MINING NO. 1990                                                                                                    |                |
| NUMBER AND AND AND AND AND AND AND AND AND AND      | 000                                                                                                    |                |
| RATE SSSS RATE                                      | 11.00m 就为〇〇                                                                                                    |                |
| 在領期間(約7日)<br>Million de ATV<br>(Web Construction) う | M (20COMOCHOOID                                                                                                    |                |
| ичким соссосо<br>ичким посесоно                     | (CO入開管売局局) (CO入開管売局局) (CO入同管売局局) (CO入同管売局局) (CO入同管売局局) (CO入同) (CO入同) (CO) (CONDO) (CO) (CONDO) (CONDO) |                |
| 3000-Yii 2000-                                      | 〒COBOOU≵で有効 で                                                                                                    | f. 法務大臣 (計)    |
|                                                     |                                                                                                    |                |
|                                                     |                                                                                                    |                |

| MERSIO             | 14 ISM     | <b>武将参印</b>  |
|--------------------|------------|--------------|
| 4412.010           | ***0000000 | #3000###     |
|                    |            |              |
|                    |            |              |
|                    |            |              |
| <b>Braith</b> aith |            | 在這些問題的修作力主要的 |

- ・裏面も必ずご提出ください。
- ・資料全面が鮮明に写るようにしてください。

・住所、氏名、生年月日が鮮明に記載されていることを ご確認ください。住所、氏名、生年月日はご本人情報 登録画面で入力したものと同じであることをご確認ください。

・記号番号が鮮明に記載されていることをご確認ください

・有効期限内のものかご確認ください。

・印章が鮮明に写っていることをご確認ください。裏面に記載がある場合は、裏面の印章もご確認ください。

#### 各種健康保険証・共済組合会員証(カード型健康保険証)

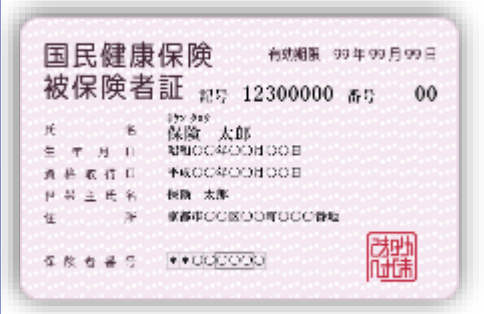

| 22.4-50 | 要確定性けようとす<br>20時1-2725/400                 | 毛華には、この             | 但をその都多      | 日本的公安機  | 関係の第日            |
|---------|--------------------------------------------|---------------------|-------------|---------|------------------|
| 100     | merner                                     |                     | _           |         |                  |
| £16     |                                            |                     |             |         |                  |
|         |                                            |                     |             |         |                  |
| · ·     |                                            |                     |             |         |                  |
| 2 UF    | の構成線器提供します。<br>IMATES1~3の混合す               | お意思を表示す<br>RCで回んだよう | る場として使うして使う | HCBRT.  | E入する場合<br>しですさい。 |
| 1. 64   | 1. 前花の利用に応い                                | 18722.010           | Ba Call     | んど読むれ   | (共):ます           |
| (×      | をつけた職場は提供                                  | L(Itzhu)            |             |         |                  |
| 2       | (2課・量・注意・                                  | 松園・12間・1            | に数・別車・      | E NYERC |                  |
| Z, 14   | 出。在國家中非正正之死                                | 後、移植の為に             | 日本相人対象      | 「各た近年」。 | 27.              |
|         | をつけた開着は民任し                                 | # the hast          |             |         |                  |
| 30.0    | and the second of the second of the second |                     |             |         |                  |
| 10.     | NEW· 修練・観珠                                 | - 王和國()             | 1           |         |                  |

・社会保険:カード型健康保険証の場合、住所等の情報記入場所がカード裏面にあります。

・現在お住まいの住所(ご本人情報登録画面で入力した 住所)を記載し、表面と共に裏面も必ずご提出ください。 (国民健康保険については表面に住所が印字されてあり ます。)

・住所を複数記入している場合、旧住所につきましては二 重線を引き、ご提出ください。

・資料全面が鮮明に写るようにしてください。

・住所、氏名、生年月日が鮮明に記載されていることをご 確認ください。住所、氏名、生年月日はご本人情報登録 画面で入力したものと同じであることをご確認ください。

・記号番号が鮮明に表示されていることをご確認ください。 有効期限内のものかご確認ください。

・発行元が鮮明に記載されていることをご確認ください。 印章が鮮明に写っていることをご確認ください。

#### その他の確認書類

- ·各種健康保険証(紙型健康保険証)
- 各種年金手帳(厚生年金、国民年金、共済年金等)
- ·各種福祉手帳
- ・印鑑登録証明書
- ・在留カード・・特別永住者証明書

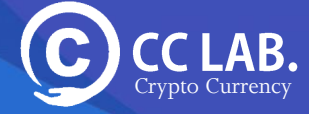

住民票の写し

#### 11. 本人確認書類をアップロードします

#### 提出する書類の種類を選択し、先ほど用意した、本人確認書類を 2枚選択し、[登録する]ボタンをクリック。

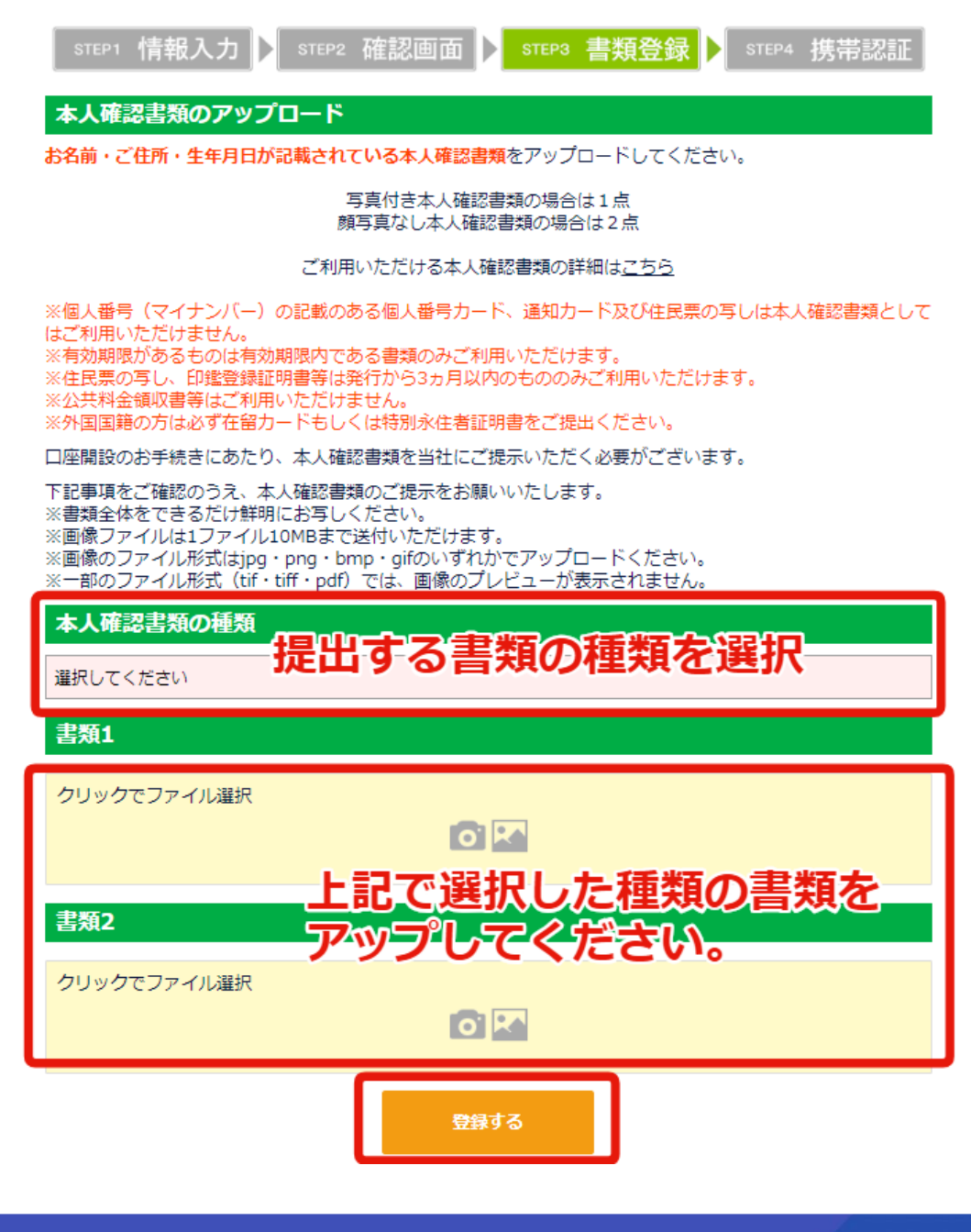

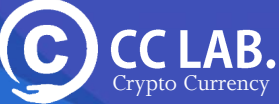

12.携帯電話番号認証画面に推移しますので「コードを発行する」 ボタンをクリック

携帯電話番号認証

携帯電話番号の認証手続きをお願いいたします。

お客様の携帯電話番号に確認のSMS認証メッセージで6桁の認証コードを送ります。 ※固定電話番号や海外の電話番号等はご利用できません。

お客様電話番号 💷 💷 🖬 🖆

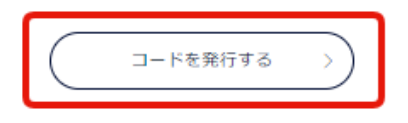

発行ボタンをクリックすると、登録しているメールアドレスに認証コードが 届きます。

> SMS/MMS 今日 19:37

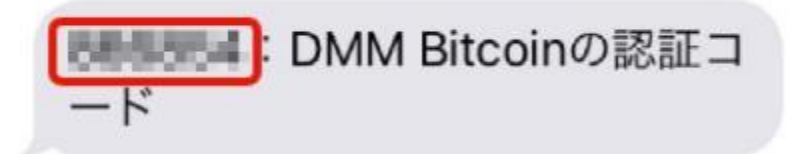

※ D M Mビットコイン登録時に登録した携帯電話番号に S M Sとして来ているメールを確認してください。

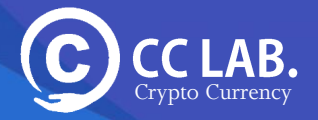

#### 13.携帯電話に先ほど届いた「認証コード」を入力し 「認証するボタン」をクリックします。

携帯電話番号認証

|                           | 携帯電話番号の認証手続きをお願いいたします。                                                              |
|---------------------------|-------------------------------------------------------------------------------------|
| đ                         | S客様の携帯電話番号に確認のSMS認証メッセージで6桁の認証コードを送ります。<br>※固定電話番号や海外の電話番号等はご利用できません。               |
|                           | お客様電話番号                                                                             |
|                           | (コードを発行する )                                                                         |
| 認証コート                     | 「を入力                                                                                |
|                           | 発行された認証コードを入力の上、認証するボタンを押してください。<br>認証コード6桁                                         |
| ¥                         | LE語する >>                                                                            |
| 認証する <del>,</del><br>クリック | <b>ドタンを</b><br>「SMSで認証コードが届かない場合」<br>認証コードの番号をお確かめください。<br>SMSが拒否設定になってないかをご確認ください。 |
|                           | しばらく時間を置き、再度お試し下さい。<br>※上記をご確認のうえ、認証コードが届かないお客様は、 <u>こちら</u>                        |

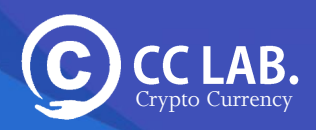

#### 14.こちらで、基本の登録は完了です。

ここまで進んだら、審査がはじまり、審査完了後、 ご登録いただいた住所に本人様宛のハガキが届きます。

お客様情報の登録完了

ご登録いただきました内容にて、口座開設審査を行わせていただきます。 審査完了後、ご登録いただいたご住所へご本人様宛に郵送物をお送りいたします。 郵送物に記載の認証コードをご入力いただくことで口座開設手続きが完了となります。

郵送物の到着まで、お待ちいただきますようお願いいたします。

マイページTOPへ >

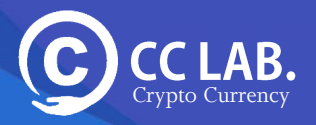

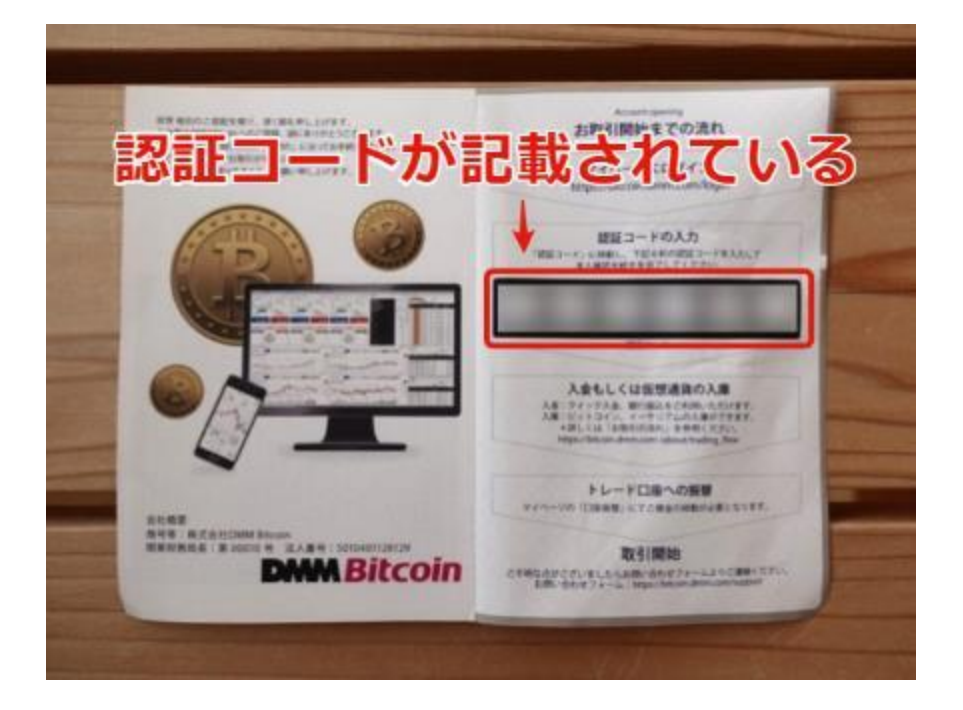

1. このような郵便物のハガキが口座登録時に記載した住所に届いたら

### https://bitcoin.dmm.com/mypage

こちらのページにアクセス(ログイン)します。

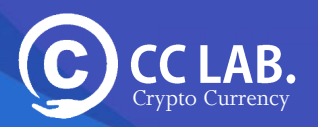

#### 2. マイページにアクセス(ログイン)しますと下記のような画面に推移します。

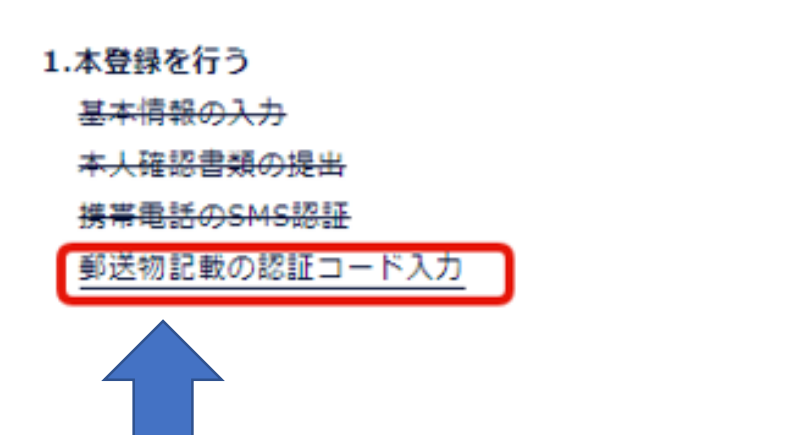

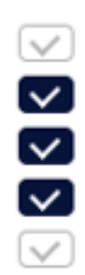

#### 「郵送物記載の認証コード入力」をクリックしてください。

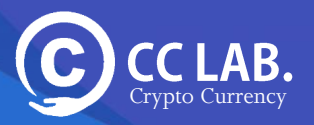

### 3.表示された画面に届いた6桁の英数字のコードを入れたら本口座登録は完了です。

郵送された認証コードの入力

| BEP22 1900 9 E22 9 E8 と 19 0 BC 0 72 0<br>認証コードが記載された郵送物を簡易書留郵便にてご登録住所へお送りいたしました。<br>お手元に届きましたら、記載されている認証コードを入力してください。<br>認証コード<br>● 6桁英数字 | 国が新聞                           | 座開設審査が完了<br>の発送手配を行い           | し、<br>ました。              |    |
|----------------------------------------------------------------------------------------------------|--------------------------------|--------------------------------|-------------------------|----|
| 認証コード<br>● 6桁英数字                                                                                                    | 認証コードが記載された郵送<br>お手元に届きましたら、記載 | 物を簡易書留郵便にてご登録<br>されている認証コードを入力 | 生所へお送りいたしました<br>してください。 | £. |
| ● 6桁英数字                                                                                                    | 認証コード                          |                                |                         |    |
|                                                                                                    | <ul> <li>6桁英数字</li> </ul>      |                                |                         |    |

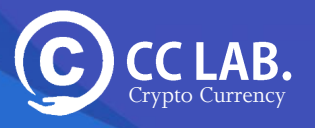

以上で「口座開設」まで-通りの流れは完了です。

<u>※認証コードを入れ忘れる方が非常に多いので忘れないよう</u> <u>にしてくださいね。</u>

<mark>認証コードを入れないと口座開設が完了しません。</mark>

分からないことがありましたら サポートまでご遠慮なく質問してください。

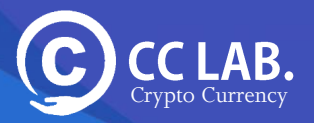

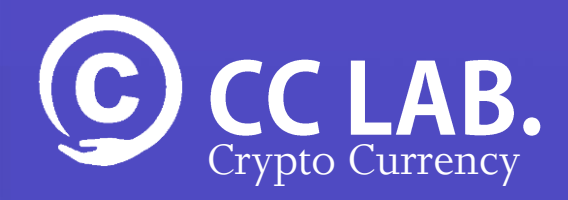

# これで口座開設手続きは 完了です。

続いて、開設した口座へ 日本円を「入金」してい ただきます。

詳しくは「入金方法」の マニュアルをご確認下さ い。